- ✓ ログイン画面からパスワードの再発行手続きが可能です。
- ✓ 事前に登録いただいたメールアドレスに再発行されたパスワードが通知されます。

## 🖥 パスワード再発行の手順

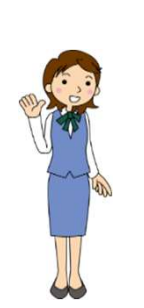

P0

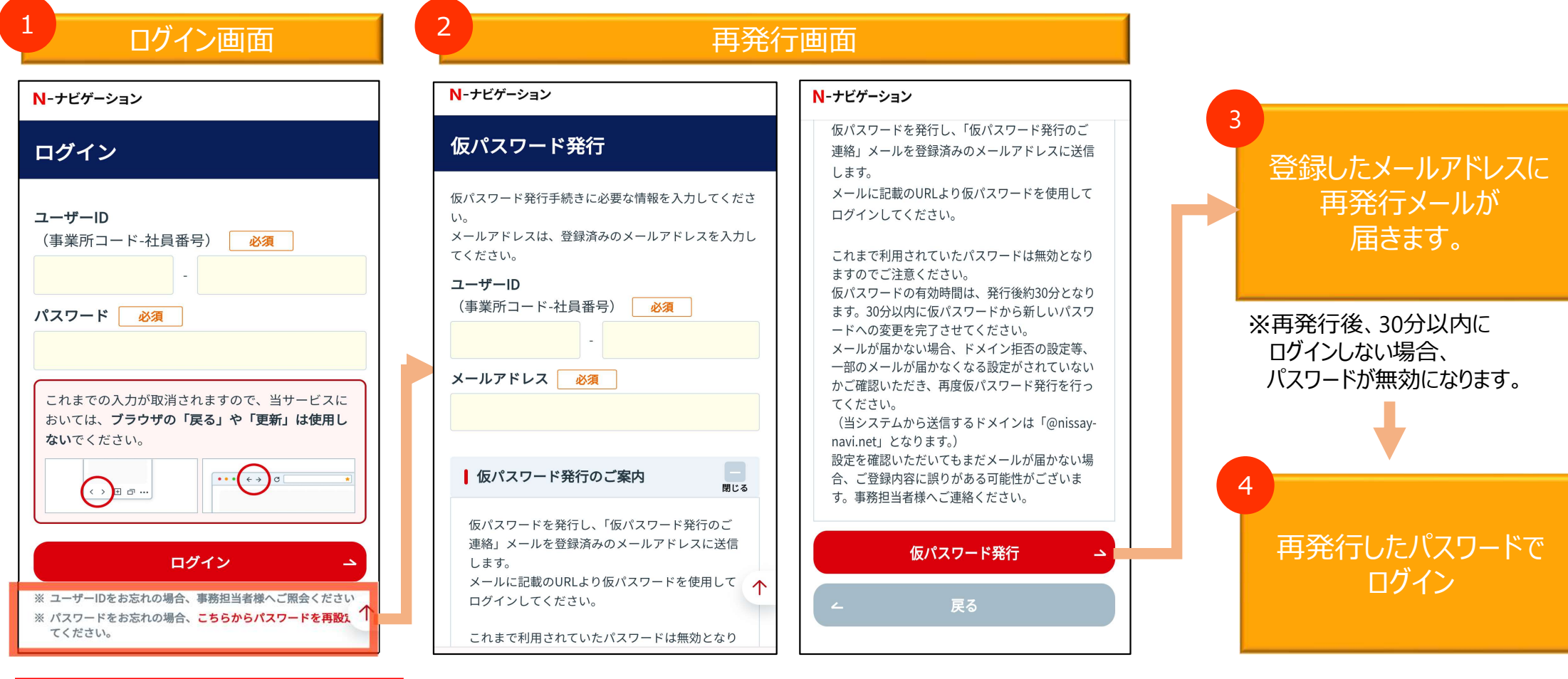

・「こちらからパスワードを再設定」 をクリックし、再発行画面へ遷移

・「ユーザーID」、事前に登録した「メールアドレス」を 入力することで、パスワードの再発行が可能